## Wordの図形で鬼のお面を描いてみよう

レベル

240208

輪郭の作成

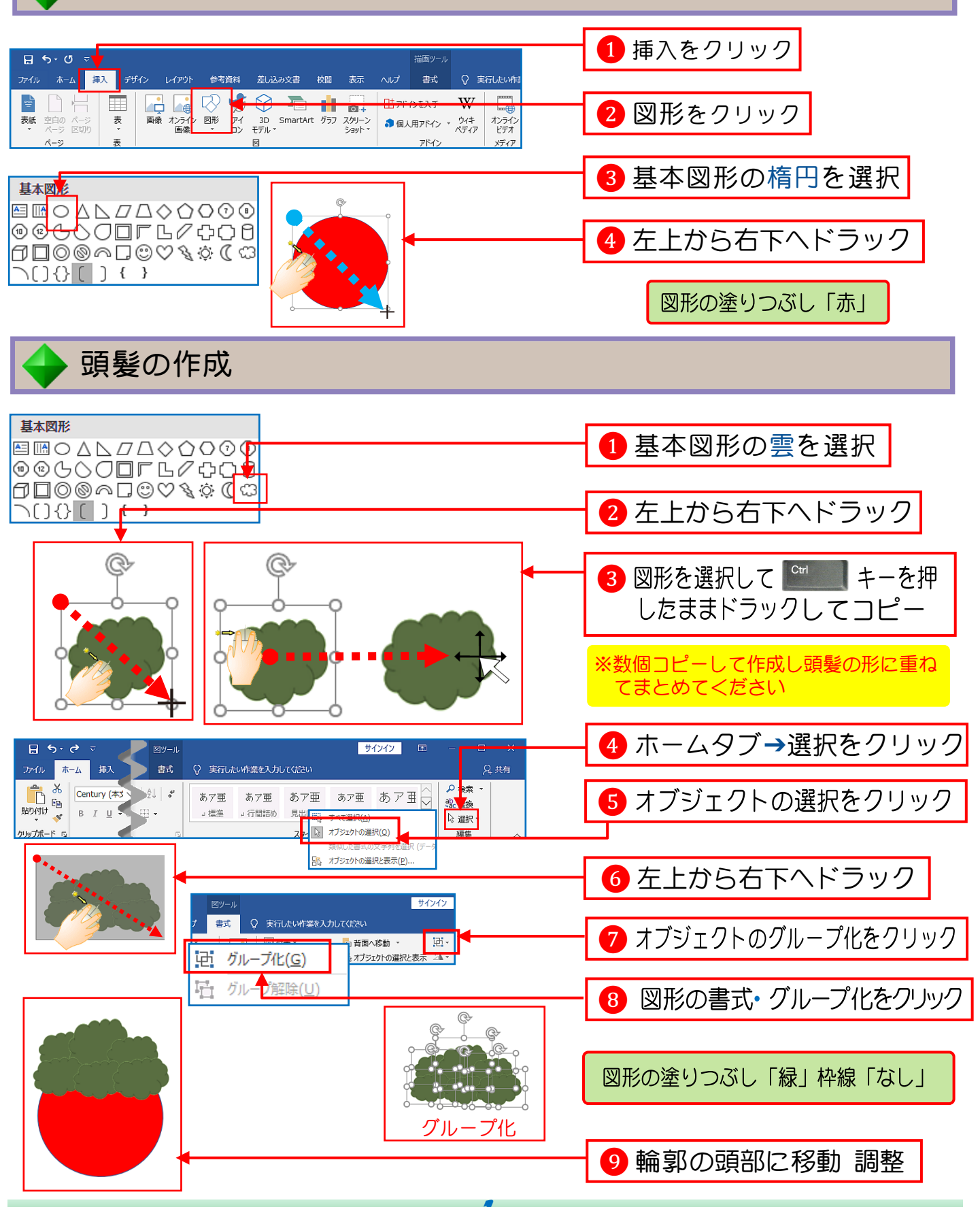

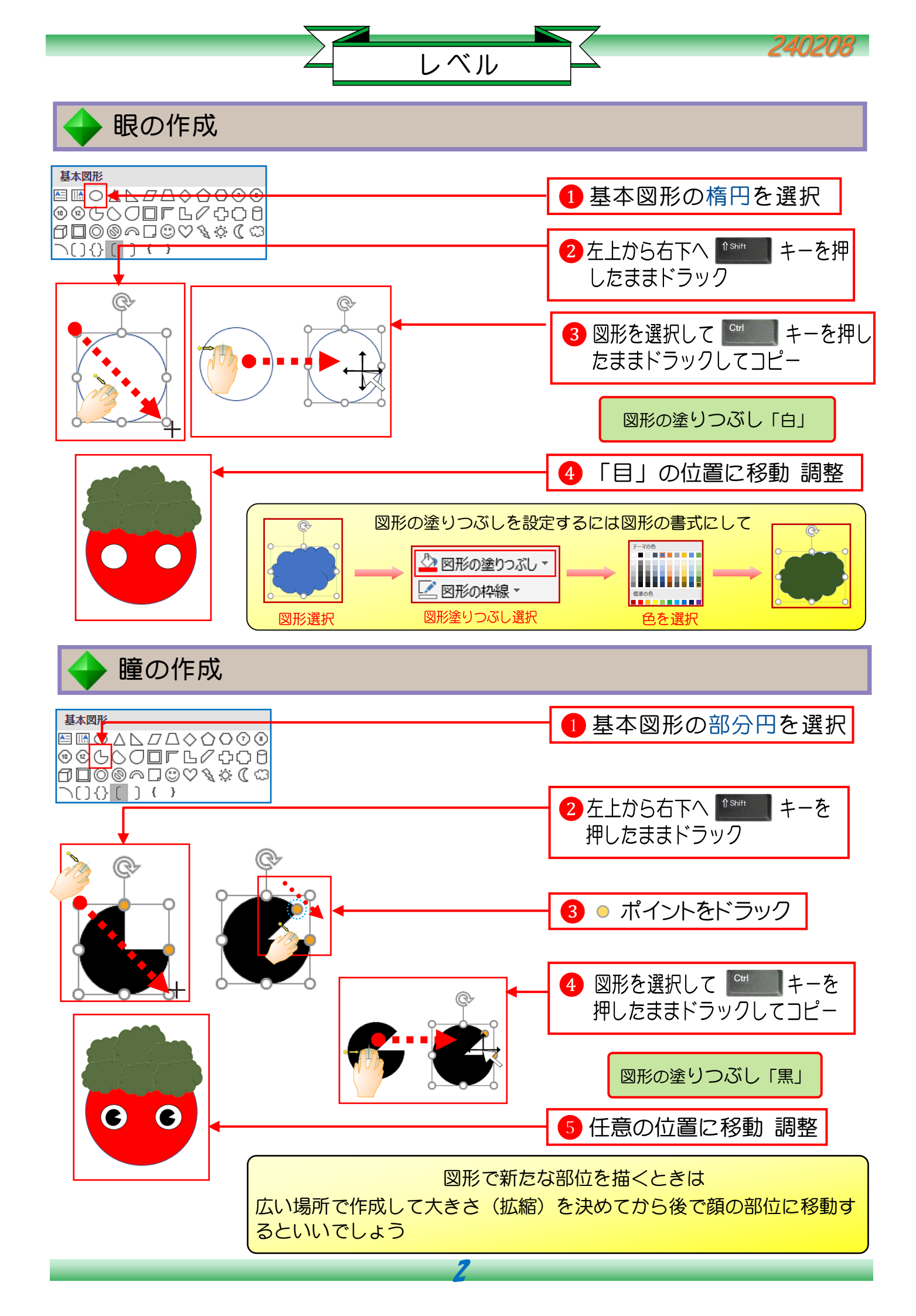

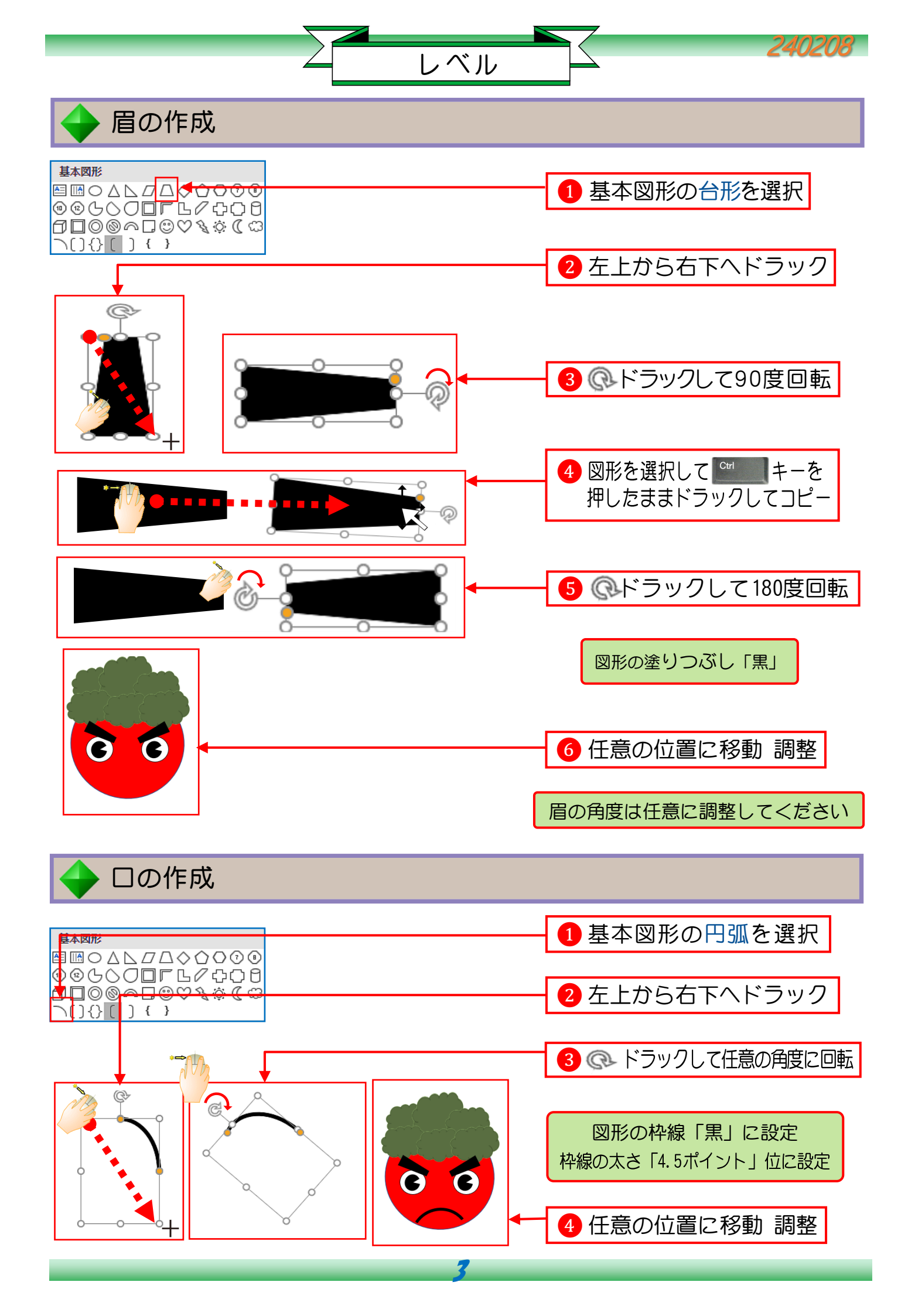

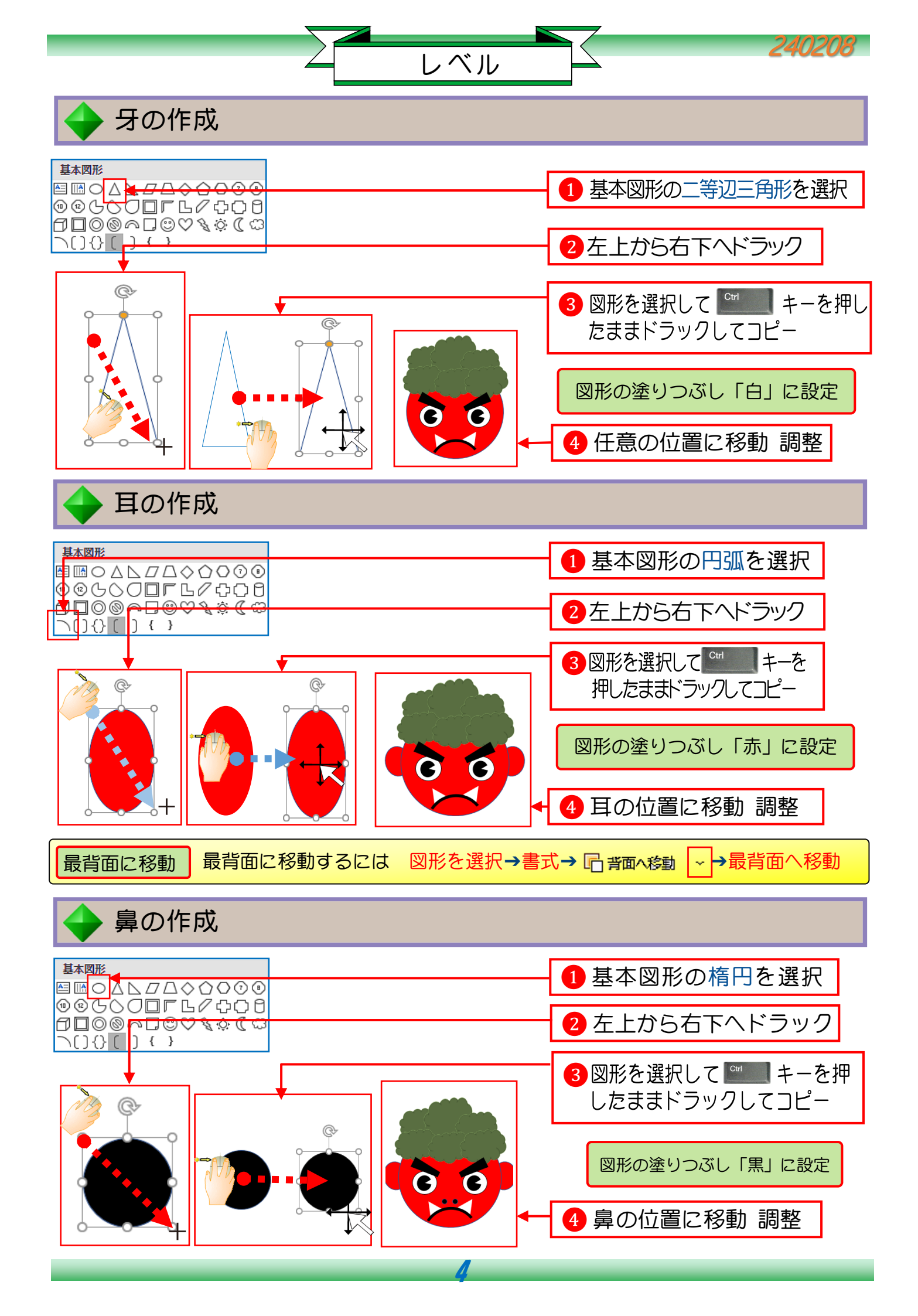